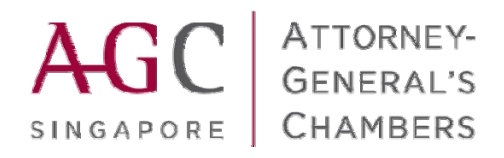

# Online Update On Particulars Of Foreign Lawyers / Solicitors, Foreign Law Practice And Cancellation of Certificates of Registration

Legal Profession Act (Cap. 161) Legal Profession (International Services) Rules 2008 User Manual

Version 1.0

#### Introduction

This user manual serves as a guide to law firms, lawyers/solicitors submitting updates on particulars of law practices, foreign lawyers/solicitors particulars and cancellations of certificate of registration(s) to practise foreign law or Singapore law under section(s) 130K, 130N, 130O and 130I of the Legal Profession Act (Cap. 161) and the Legal Professional (International Services) Rules 2008 via the internet.

#### (A) CHANGE OF PARTICULARS

1. To update particulars of foreign lawyer/solicitor, foreign law practice or cancellation of certification of registration, please go to the AGC's website at <a href="http://app.agc.gov.sg/elms-shine-internet/TransactionForms.aspx?t=elms">http://app.agc.gov.sg/elms-shine-internet/TransactionForms.aspx?t=elms</a>.

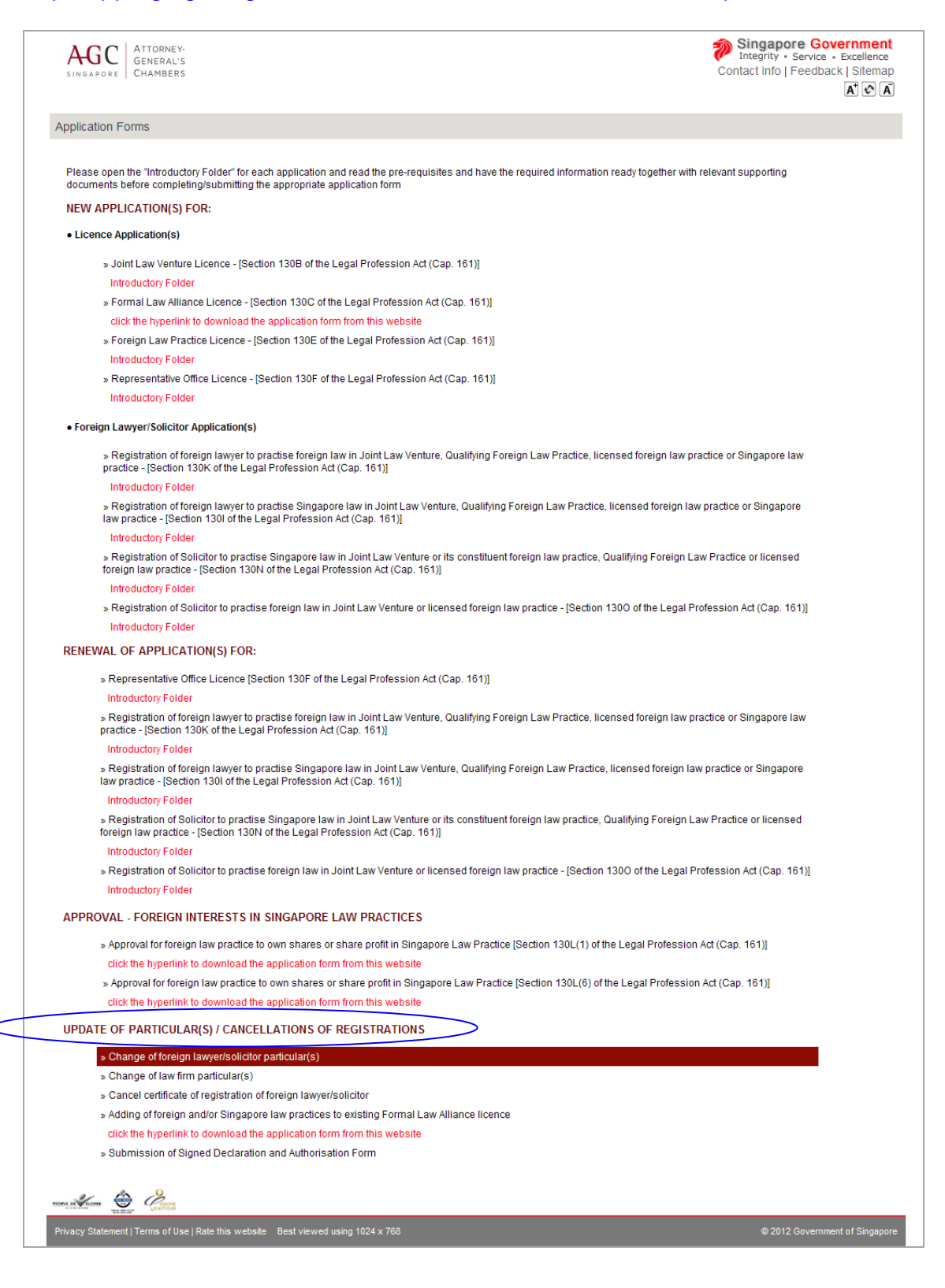

1.1 Under 'Update of Particular(s)/ Cancellations of Registrations' Section, click the appropriate selection.

Enter your SingPass ID and SingPass No. if you are the foreign lawyer/solicitor making the updates of your particulars. If you are the authorised person employed by the law practice submitting application(s) on behalf of the law practice, there will be an additional step required to access the system. After entering your SingPass ID and password, you would need to login to EASY. This is a security authentication to ensure that the system is accessed by authorised person(s). Select the UEN Type and enter the UEN No. The hyperlink 'Search UEN No.' allows you to search the UEN type and UEN No. of your law practice. If you are not authorised, the system will present an error message. Please check with your law practice whether you are authorised and contact IRAS to clarify issues encountered if you are authorised to access to 'EASY'.

If you are authorised to access to 'EASY', please note that you would need to select at the 'EASY' interface 'Attorney-General's Chambers (AGC)' as the Agency to access e-Services.

| INLAND REVENUE<br>AUTHORITY<br>OF SINGAPORE                                                 | EASY<br>NUTHORITY<br>OF SINGAPORE EASY<br>Your gateway to a wide range of government e-Services |                                                                              |  |  |  |  |
|---------------------------------------------------------------------------------------------|-------------------------------------------------------------------------------------------------|------------------------------------------------------------------------------|--|--|--|--|
| nome   About itAs   itews                                                                   |                                                                                                 |                                                                              |  |  |  |  |
| Logout                                                                                      | EASY - To Authorise Staff                                                                       |                                                                              |  |  |  |  |
| <ul> <li>e-Citizen Homepage</li> <li>Change Access Code</li> <li>Change IRAS PIN</li> </ul> | Staff Tax Reference No.                                                                         | : NRIC -<br>(e.g. S1234567Z, F1234567A)                                      |  |  |  |  |
| Request For                                                                                 | Agency/ Ministry                                                                                | : Attorney-General's Chambers (AGC)                                          |  |  |  |  |
| - SingPass<br>- IRAS PIN                                                                    | Next Clear Main Menu                                                                            | AGC provides erservices such as : Licence and Practice Certificate eservices |  |  |  |  |
| <ul> <li>Email Us For</li> <li>Help or Feedback</li> </ul>                                  |                                                                                                 |                                                                              |  |  |  |  |
| Contact Us                                                                                  | IRAS 30/10/2012-33R                                                                             |                                                                              |  |  |  |  |

| INLAND REVENUE<br>AUTHORITY<br>OF SINGAPORE<br>Home   About IRAS   News                     | EASY<br>Your gateway to a wide range of government e-Services<br>& Events   Careers   Ask IRAS   Useful Links   Technical FAQ           |
|---------------------------------------------------------------------------------------------|----------------------------------------------------------------------------------------------------|
| Logout     e-Citizen Homepage     Change Access Code     Change IRAS PIN                    | EASY - To Authorise Staff         Staff Tax Reference No.         Agency / Ministry         :         Attorney-General's Chambers (AGC) |
| Request For     Access Code     SingPass     IRAS PIN     Email Us For     Help or Feedback | List of e-Services                                                                                                    |
| Contact Us                                                                                  | Save Cancel                                                                                                    |

Under List of e-Services, check "Legal Profession Secretariat" and for role, you can select either "Preparer" or "Approver".

### 2. FOREIGN LAWYER/SOLICITOR

| ING                                                                                                    | GC                                                                                                    | GENERA<br>CHAMB                                                                                                    | IEY-<br>AL'S<br>ERS                                                                                                    |                                                                                                    |                                                                                                    |                                                    |                                                                                                    |                                                                                                    | Co                                                                                                    | Integrity •                                                                                                    | Service • Exceller<br>Feedback   Siter                                                                                                    |
|----------------------------------------------------------------------------------------------------|----------------------------------------------------------------------------------------------------|----------------------------------------------------------------------------------------------------|----------------------------------------------------------------------------------------------------|----------------------------------------------------------------------------------------------------|----------------------------------------------------------------------------------------------------|----------------------------------------------------|----------------------------------------------------------------------------------------------------|----------------------------------------------------------------------------------------------------|----------------------------------------------------------------------------------------------------|----------------------------------------------------------------------------------------------------|----------------------------------------------------------------------------------------------------|
| oP:                                                                                                    | acc s l                                                                                                    | Fasy » Fo                                                                                                    | m » Preview                                                                                                    | s Payme                                                                                                    | nt » Acknowledoment                                                                                                    |                                                    |                                                                                                    |                                                                                                    |                                                                                                    |                                                                                                    |                                                                                                    |
| ANG                                                                                                    | FOFF                                                                                                    | ORFIGN                                                                                                    | WYER/ SOLICITO                                                                                                    | DR PARTIC                                                                                                    |                                                                                                    |                                                    |                                                                                                    |                                                                                                    |                                                                                                    |                                                                                                    |                                                                                                    |
| Nex                                                                                                    | t                                                                                                    | UNLIGH LA                                                                                                    | Society                                                                                                    | on i Antio                                                                                                    | o Ern                                                                                                    |                                                    |                                                                                                    |                                                                                                    |                                                                                                    |                                                                                                    |                                                                                                    |
|                                                                                                    | 2                                                                                                    |                                                                                                    |                                                                                                    |                                                                                                    |                                                                                                    |                                                    |                                                                                                    |                                                                                                    |                                                                                                    |                                                                                                    |                                                                                                    |
| Int                                                                                                    | roduct                                                                                                    | tion                                                                                                    |                                                                                                    |                                                                                                    |                                                                                                    |                                                    |                                                                                                    |                                                                                                    |                                                                                                    |                                                                                                    |                                                                                                    |
| This                                                                                                    | applicat                                                                                                    | tion is for the                                                                                                    | e update of change                                                                                                    | es in particu                                                                                                    | lars of foreign lawyer / solicitor (                                                                                                    | e.g. passport                                      | no.s, change in citize                                                                                                    | nship, change in ap                                                                                                    | pointment in law practi                                                                                                    | ice etc)                                                                                                    |                                                                                                    |
| Plea                                                                                                    | se prov                                                                                                    | ide supportir                                                                                                    | ng document(s) wh                                                                                                    | here change                                                                                                    | es are made.                                                                                                    |                                                    |                                                                                                    |                                                                                                    |                                                                                                    |                                                                                                    |                                                                                                    |
| Ch                                                                                                    | anas F                                                                                                    | Instiguing F                                                                                                    | Detaile                                                                                                    |                                                                                                    |                                                                                                    |                                                    |                                                                                                    |                                                                                                    |                                                                                                    |                                                                                                    |                                                                                                    |
| CI                                                                                                    | ange F                                                                                                    | -arucular u                                                                                                    | Jetails                                                                                                    | 21112                                                                                                    |                                                                                                    |                                                    |                                                                                                    |                                                                                                    |                                                                                                    |                                                                                                    |                                                                                                    |
|                                                                                                    |                                                                                                    | Foreign Lav                                                                                                    | wyer/ solicitor Re                                                                                                    | eterence N                                                                                                    | IO.: JASON HO - S4578410N -                                                                                                    | 26/2012 - AG                                       | /LPS/FSL/REG/2012/3                                                                                                    | 088                                                                                                    | *                                                                                                    |                                                                                                    |                                                                                                    |
| Fo                                                                                                    | reign L                                                                                                    | awyer/ Sol                                                                                                    | licitor Particular                                                                                                    | rs                                                                                                    |                                                                                                    |                                                    |                                                                                                    |                                                                                                    |                                                                                                    |                                                                                                    |                                                                                                    |
|                                                                                                    |                                                                                                    |                                                                                                    | Name of Law                                                                                                    | Practice :                                                                                                    | TEST                                                                                                    |                                                    |                                                                                                    |                                                                                                    |                                                                                                    |                                                                                                    |                                                                                                    |
|                                                                                                    |                                                                                                    |                                                                                                    | Type of Law                                                                                                    | Practice :                                                                                                    | Singapore Law Practice                                                                                                    |                                                    |                                                                                                    |                                                                                                    |                                                                                                    |                                                                                                    |                                                                                                    |
|                                                                                                    |                                                                                                    |                                                                                                    | Law Practice U                                                                                                    | UEN Type :                                                                                                    | Local Companies                                                                                                    |                                                    | Law                                                                                                    | Practice UEN No. :                                                                                                    | 200708620G                                                                                                    |                                                                                                    |                                                                                                    |
|                                                                                                    |                                                                                                    | F                                                                                                    | irst Name (Given                                                                                                    | n Name) * :                                                                                                    | JASON                                                                                                    |                                                    | Last N                                                                                                    | ame (Surname) :                                                                                                    | но                                                                                                    |                                                                                                    |                                                                                                    |
|                                                                                                    |                                                                                                    |                                                                                                    | Type of Identi                                                                                                    | ification * :                                                                                                    | NRIC/FIN OPassport                                                                                                    |                                                    | Identification                                                                                                    | / Passport No.*:                                                                                                    | S4578410N                                                                                                    |                                                                                                    |                                                                                                    |
|                                                                                                    |                                                                                                    | Appo                                                                                                    | intment at Law F                                                                                                    | Practice * :                                                                                                    | Managing Director 👻                                                                                                    |                                                    |                                                                                                    |                                                                                                    |                                                                                                    |                                                                                                    |                                                                                                    |
|                                                                                                    |                                                                                                    |                                                                                                    | Nat                                                                                                    | tionality * :                                                                                                    | SINGAPORE CITIZEN                                                                                                    | Add                                                |                                                                                                    |                                                                                                    |                                                                                                    |                                                                                                    |                                                                                                    |
|                                                                                                    |                                                                                                    |                                                                                                    |                                                                                                    |                                                                                                    | SINGAPORE CITIZEN                                                                                                    | Remove                                             |                                                                                                    |                                                                                                    |                                                                                                    |                                                                                                    |                                                                                                    |
|                                                                                                    |                                                                                                    |                                                                                                    |                                                                                                    |                                                                                                    |                                                                                                    |                                                    |                                                                                                    |                                                                                                    |                                                                                                    |                                                                                                    |                                                                                                    |
|                                                                                                    |                                                                                                    |                                                                                                    |                                                                                                    |                                                                                                    |                                                                                                    |                                                    |                                                                                                    |                                                                                                    |                                                                                                    |                                                                                                    |                                                                                                    |
|                                                                                                    |                                                                                                    |                                                                                                    |                                                                                                    |                                                                                                    |                                                                                                    |                                                    |                                                                                                    |                                                                                                    |                                                                                                    |                                                                                                    |                                                                                                    |
|                                                                                                    |                                                                                                    |                                                                                                    |                                                                                                    |                                                                                                    |                                                                                                    |                                                    |                                                                                                    |                                                                                                    |                                                                                                    |                                                                                                    |                                                                                                    |
| 4                                                                                                    | re vou                                                                                                    | a Singanor                                                                                                    | e Permanent Re                                                                                                    | sident? ! :                                                                                                    | Yes No                                                                                                    |                                                    |                                                                                                    |                                                                                                    |                                                                                                    |                                                                                                    |                                                                                                    |
| -                                                                                                    | e you                                                                                                    | u angapon<br>Val                                                                                                    | id Practising Cer                                                                                                    | rtificate * :                                                                                                    | Van                                                                                                    | 100                                                | Practising                                                                                                    | Condificante Venna                                                                                                    | 2006                                                                                                    |                                                                                                    |                                                                                                    |
|                                                                                                    |                                                                                                    |                                                                                                    | in inclaning cel                                                                                                    |                                                                                                    | 1 115                                                                                                    |                                                    |                                                                                                    |                                                                                                    | 2005                                                                                                    |                                                                                                    |                                                                                                    |
|                                                                                                    |                                                                                                    |                                                                                                    |                                                                                                    |                                                                                                    |                                                                                                    | *                                                  |                                                                                                    | certificate rear:                                                                                                    | 2000                                                                                                    |                                                                                                    |                                                                                                    |
|                                                                                                    |                                                                                                    |                                                                                                    |                                                                                                    | Email :                                                                                                    |                                                                                                    | Ť.                                                 |                                                                                                    | Certificate rear:                                                                                                    | 2000                                                                                                    |                                                                                                    |                                                                                                    |
| Jui                                                                                                    | risdicti                                                                                                    | ons in whic                                                                                                    | ch you are quali                                                                                                    | Email :<br>fied to pra                                                                                                    | actise                                                                                                    |                                                    |                                                                                                    | certificate rear;                                                                                                    |                                                                                                    |                                                                                                    | _                                                                                                    |
| Jui                                                                                                    | risdicti<br>Add                                                                                                    | ons in whic                                                                                                    | ch you are quali<br>re                                                                                                    | Email :<br>fied to pra                                                                                                    | actise                                                                                                    |                                                    |                                                                                                    | Veroncate Year :                                                                                                    |                                                                                                    |                                                                                                    | 1                                                                                                    |
| Jun<br>()                                                                                                    | risdicti<br>Add<br>SNo.                                                                                                    | ons in whice<br>Remov                                                                                                    | ch you are qualif<br>re<br>n S                                                                                                    | Email :<br>fied to pra<br>State/Provi                                                                                                    | nce                                                                                                    |                                                    |                                                                                                    | Year of<br>Admission                                                                                                    | Is a practising or practice outside                                                                                                    | ertificate requ                                                                                                    | uired for<br>tion                                                                                                    |
|                                                                                                    | Add<br>SNo.                                                                                                    | ons in whic<br>Remov<br>Jurisdictio                                                                                                    | ch you are qualit<br>re<br>n S                                                                                                    | Email :<br>fied to pra<br>State/Provi                                                                                                    | ince                                                                                                    |                                                    |                                                                                                    | Year of<br>Admission<br>2012                                                                                                    | Is a practising c<br>practice outside<br>Yes                                                                                                | ertificate requ<br>your jurisdic                                                                                                    | uired for<br>tion                                                                                                    |
| Jun<br>O                                                                                                    | Add<br>SNo.                                                                                                    | Ons in white<br>Remove<br>Jurisdiction<br>SINGAPORE                                                                                                    | ch you are qualit<br>re<br>n S                                                                                                    | Email :<br>fied to pra<br>State/Provi<br>SINGAPORE                                                                                                    | nce                                                                                                    |                                                    |                                                                                                    | Year of<br>Admission<br>2012                                                                                                    | Is a practising or practice outside<br>Yes                                                                                                  | ertificate requ<br>9 your jurisdic                                                                                                    | uired for<br>tion                                                                                                    |
| Jun<br>O<br>O<br>I<br>I<br>I<br>I<br>I<br>I<br>I<br>I<br>I<br>I<br>I<br>I<br>I<br>I<br>I<br>I<br>I                                                                                                    | Add<br>SNo.<br>1                                                                                                    | Ons in white<br>C Remove<br>Jurisdiction<br>SINGAPORE<br>prisdiction i                                                                                                    | ch you are qualit<br>re<br>in s<br>i s<br>in which you are<br>to                                                                                                    | Email :<br>fied to pra<br>State/Provi<br>SINGAPORE<br>Qualified<br>Practise :                                                                                                    | Please Select                                                                                                    |                                                    | ×                                                                                                    | Year of<br>Admission<br>2012<br>State                                                                                               | Is a practising or<br>practice outside<br>Yes                                                                                               | ertificate requ<br>your jurisdic                                                                                                    | uired for<br>tion                                                                                                    |
| Jui                                                                                                    | isdicti<br>Add<br>SNo.<br>1<br>cipal Ju                                                                                                    | OTS IN White<br>C Remove<br>Jurisdiction<br>SINGAPORE<br>Trisdiction i                                                                                                    | ch you are qualit<br>re<br>n S<br>i S<br>in which you are<br>to                                                                                                    | Email :<br>fied to pra<br>State/Provi<br>SINGAPORE<br>e Qualified<br>Practise :                                                                                                    | Please Select                                                                                                    |                                                    | v                                                                                                    | Year of<br>Admission<br>2012<br>State                                                                                               | Is a practising compractice outside<br>Yes                                                                                                  | ertificate requ<br>your jurisdic                                                                                                    | uired for<br>tion                                                                                                    |
| Jun<br>O rinc<br>Edu                                                                                                    | isdicti<br>Add<br>SNo.<br>1<br>cipal Ju<br>ucation<br>Add                                                                                                    | ons in white<br>C Remov<br>Jurisdiction<br>SINGAPORE<br>Inisdiction i<br>C Remov                                                                                                    | ch you are qualif<br>re<br>n S<br>i S<br>in which you are<br>to                                                                                                    | Email :<br>fied to pra<br>State/Provi<br>SINGAPORE<br>e Qualified<br>Practise :                                                                                                    | Please Select                                                                                                    |                                                    |                                                                                                    | Year of<br>Admission<br>2012<br>State                                                                                               | Is a practising co<br>practice outside<br>Yes                                                                                               | ertificate requ                                                                                                    | uired for<br>tion                                                                                                    |
| Jun<br>Diring<br>Edu                                                                                                    | isdicti<br>Add<br>SNo.<br>1<br>sipal Ju<br>ucation<br>Add<br>SNo.                                                                                                    | ons in which<br>C Remov<br>Jurisdiction<br>SINGAPORE<br>Irrisdiction in<br>C Remov<br>Academic                                                                                                    | ch you are qualif<br>re<br>n §<br>in which you are<br>to<br>re<br>Qualification                                                                                                    | Email :<br>fied to pra<br>State/Provi<br>SINGAPORE<br>e Qualified<br>Practise :                                                                                                    | Please Select                                                                                                    | College/L                                          | Jniversity Attended                                                                                                    | Year of<br>Admission<br>2012<br>State                                                                                               | Is a practising or<br>practice outside<br>Yes<br>Country                                                                                    | ertificate req<br>your jurisdic<br>Yy                                                                                                    | uired for<br>tion                                                                                                    |
|                                                                                                    | isdicti<br>Add<br>SNo.<br>1<br>cipal Ju<br>ucation<br>Add<br>SNo.<br>1                                                                                                    | ons in whice<br>C Remov<br>Jurisdiction<br>SINGAPORE<br>Irrisdiction i<br>C Remov<br>Academic<br>Bachebr of                                                                                                    | th you are qualif<br>re<br>n 8<br>in which you are<br>to<br>re<br>Qualification<br>Laws                                                                                                    | Email :<br>fied to pra<br>State/Provi<br>SINGAPORE<br>e Qualified<br>Practise :                                                                                                    | Please Select Certificate Classification Second Class Upper Honours                                                                                                    | College/U                                          | Jniversity Attended                                                                                                    | Year of<br>Admission<br>2012<br>State                                                                                               | Is a practising or<br>practice outside<br>Yes<br>Country<br>Singapore                                                                       | ertificate requ<br>your jurisdic<br>Yu<br>20                                                                                                    | uired for<br>tion                                                                                                    |
|                                                                                                    | risdicti<br>Add<br>SNo.<br>1<br>cipal Ju<br>cation<br>Add<br>SNo.<br>1<br>ment 0<br>ments                                                                                                    | SINDAPORE<br>SINDAPORE<br>Inisdiction i<br>Checklist -<br>that could                                                                                                    | th you are qualif<br>re<br>n S<br>i S<br>in which you are<br>to<br>re<br>Qualification<br>Laws<br>The total file siz                                                                                                    | Email :<br>fied to pra<br>State/Provi<br>SINGAPORE<br>e Qualified<br>Practise :<br>zee for docs<br>ted online                                                                                                    | Please Select  Certificate Classification Second Class Upper Honours ument checklist attachment we email AGC LPS@gc.gov.                                                                                                    | College/U<br>NUS<br>s is 12/48. Il<br>sg as an att | Jniversity Attended                                                                                                    | Year of<br>Admission<br>2012<br>State                                                                                               | Is a practising co<br>practice outside<br>Yes<br>Country<br>Singapore<br>the total file size, ph                                            | ertificate requiridic<br>your jurisdic<br>Yu<br>20<br>ease provide<br>copy to the L                                                                               | uired for<br>tition                                                                                                    |
|                                                                                                    | Add<br>SNo.<br>1<br>cipal Ju<br>ucation<br>Add<br>SNo.<br>1<br>ment (<br>ments<br>etariat                                                                                                    | ons in white<br>Chemosy<br>Jurisdiction<br>Irrisdiction in<br>Checklist -<br>Checklist -<br>that could<br>in CD form                                                                                                    | ch you are qualif<br>re<br>n S<br>i S<br>in which you are<br>to<br>re<br>Qualification<br>Laws<br>The total file siz<br>not be submitt                                                                                                    | Email :<br>fied to pra<br>State/Provi<br>SINGAPORE<br>e Qualified<br>Practise :<br>ze for doct<br>red online                                                                                                    | Please Select  Please Select  Certificate Classification Second Class Upper Honours ument checklist attachment by email AGC_LPS@agc.gov.                                                                                                    | College/U<br>NUS<br>s is 12HB. If<br>sg as an att  | Juiversity Attended                                                                                                    | Year of<br>Admission<br>2012<br>State                                                                                               | Is a practising or<br>practice outside<br>Yes<br>Country<br>Singapore<br>the total file size, play                                          | ertificate requ<br>your jurisdic<br>Yu<br>20<br>ease provide<br>copy to the Lu                                                                                    | ear Awarded<br>003<br>the remaining<br>egal Profession                                                                                                    |
| Jun<br>Prince<br>Edu<br>Con<br>Icon<br>Icon<br>Icon                                                                                                    | isdicti<br>Add<br>SNo.<br>1<br>cipal Ju<br>ucation<br>Add<br>SNo.<br>1<br>ment c<br>chariat<br>Docum                                                                                                    | ons in white<br>C Remov<br>Jurisdiction<br>SINGAPORE<br>SINGAPORE<br>SINGAPORE<br>C Remov<br>Academic<br>Bachebor of<br>Checklist -<br>that could<br>in CD form<br>ment                                                                                                    | th you are qualifier<br>n S<br>i S<br>in which you are<br>to<br>ve<br>Qualification<br>Laws<br>The total file siz<br>The total file siz<br>to be submitt<br>ab.<br>Copy of these of the second<br>Copy of these of these of these of these of these of these of these of these of these of these of these of these of these of these of these of these of these of these of these of these of these of these of these of these of these of the second of the second of the sec | Email :<br>fied to pra<br>State/Provi<br>SINGAPORE<br>9 Qualified<br>Practise :<br>ze for doct<br>red online                                                                                                    | Please Select  Please Select  Certificate Classification Second Class Upper Honours ament checklist attachment by email AGC_LPS@agc.gov.                                                                                                    | College/U<br>NUS<br>s is 12HB. 11<br>sg as an att  | Jniversity Attended                                                                                                    | Year of<br>Admission<br>2012<br>State<br>d<br>uments exceed t<br>ent. Alternatively<br>an 2012 (me) and (s)<br>an 2012 (me) and (s) | Is a practising or<br>practice outside<br>Yes<br>Country<br>Singapore<br>the total file size, pl<br>you can submit a<br>Uploaded Docume     | ertificate required<br>your jurisdic<br>Yu<br>20<br>ease provide<br>copy to the Li<br>ent(s)                                                                      | ear Awarded<br>1003<br>the remaining<br>cgal Profession                                                                                                    |
| Jun<br>Jun<br>Jun<br>Jun<br>Jun<br>Jun<br>Jun<br>Jun<br>Jun<br>Jun                                                                                                    | risdicti<br>Add<br>SNo.<br>1<br>cipal Ju<br>ucation<br>Add<br>SNo.<br>1<br>ment (<br>ments<br>etariat<br>Docum<br>NRIC/P                                                                                                    | ans in which<br>Caracterization in<br>Caracterization in<br>Caracterization in<br>Checklist -<br>that could<br>in CD form<br>ment<br>Caseport                                                                                                    | ch you are qualifier<br>n S<br>i S<br>in which you are<br>to<br>re<br>Qualification<br>Laws<br>The total file siz<br>The total file siz<br>Description<br>Copy of NRIC or                                                                                                    | Email :<br>fied to pra<br>State/Provi<br>SINGAPORE<br>9 Qualified<br>Practise :<br>ze for docs<br>red online                                                                                                    | Please Select<br>Certificate Classification<br>Second Class Upper Honours<br>ument checklist attachment<br>by email AGC_LPS@agc.gov.                                                                                                    | College/U<br>NUS<br>s is 12HB. 11<br>sg as an att  | Jniversity Attended<br>Iniversity Attended<br>The attached doct<br>ached PDF docume<br>Previous Uploade<br>LPS on-line press s                         | Year of<br>Admission<br>2012<br>State<br>d<br>d<br>d<br>d<br>d<br>ocument(s)<br>ep 2012 (tme) ppt                                   | Is a practising or<br>practice outside<br>Yes<br>Country<br>Singapore<br>the total file size, pl<br>you can submit a o<br>Uploaded Docume   | ertificate required<br>your jurisdic<br>Yu<br>20<br>ease provide<br>copy to the Li<br>ent(s)                                                                      | ear Awarded<br>1003<br>the remaining<br>coal Profession                                                                                                    |
| Jun<br>Dirink<br>Eds<br>Dirink<br>Cu<br>Dirink<br>Eds<br>Dirink<br>Eds<br>D                                                                                                    | Add<br>SNo.<br>1<br>icipal Ju<br>ucation<br>Add<br>SNo.<br>1<br>ment G<br>ments<br>etariat<br>Docum<br>NRIC/P                                                                                                    | ons in which<br>C Remov<br>Jurisdiction<br>SINGAPORE<br>Inisdiction i<br>C Remov<br>Academic<br>Bachelor of<br>Checklist -<br>that could<br>in CD form<br>ment<br>Passport<br>sional<br>http://www.academic.com/<br>Single Comment<br>Single Comment<br>Single C                                                                                                    | th you are qualifier<br>n S<br>i S<br>in which you are<br>to<br>re<br>Qualification<br>Laws<br>The total file siz<br>The total file siz<br>Description<br>Copy of NRIC or<br>Professional Ind                                                                                                    | Email :<br>fied to pra<br>State/Provi<br>SINGAPORE<br>e Qualified<br>Practise :<br>ze for docs<br>red online  <br>r passport in                                                                                                    | Please Select  Please Select  Certificate Classification Second Class Upper Honours ament checklist attachment by email AGC_LPS@agc.gov.  Iformation rance Policy                                                                                                    | College/U<br>NUS<br>s is 12HB. 11<br>sg as an att  | Jniversity Attended<br>Iniversity Attended<br>Iniversity Attended<br>Ithe attached doct<br>ached PDF docume<br>Previous Uploade<br>LPS on-line press s | Year of<br>Admission<br>2012<br>State<br>d<br>uments exceed t<br>ent. Alternatively<br>ed Document(s)<br>ep 2012 (tme) ppt          | Is a practising or<br>practice outside<br>Yes<br>Country<br>Singapore<br>the total file size, pl<br>you can submit a o<br>Uploaded Docume   | ertificate required<br>your jurisdic<br>Yu<br>20<br>ease provide<br>copy to the Li<br>ent(s)                                                                      | ear Awarded<br>1003<br>the remaining<br>coal Profession<br>File                                                                                                    |
| Jun<br>inno<br>Edit<br>Cur<br>cur<br>cur<br>cur<br>cur<br>cur<br>cur<br>cur<br>c                                                                                                    | Add SNo. 1<br>cipal Ju<br>ucation<br>Add SNo. 1<br>ments<br>ctariat<br>Docum<br>NRIC/P<br>Profes<br>indemnisura                                                                                                    | ans in white<br>Comparison of the second<br>Comparison of the second<br>Comparison of the second<br>Checklist -<br>that could<br>in CD formment<br>Passport<br>sing<br>nee policy                                                                                                    | th you are qualifier<br>n S<br>i S<br>in which you are<br>to<br>re<br>Qualification<br>Laws<br>The total file siz<br>The total file siz<br>Description<br>Copy of NRIC or<br>Professional Ind                                                                                                    | Email :<br>fied to pra<br>State/Provi<br>SINGAPORE<br>e Qualified<br>Practise :<br>ze for doct<br>red online  <br>passport in                                                                                                    | Please Select  Please Select  Certificate Classification Second Class Upper Honours ament checklist attachment by email AGC_LPS@agc.gov.  Iformation rance Policy                                                                                                    | College/U<br>NUS<br>s is 12HB. 11<br>sg as an att  | Jniversity Attended<br>The attached doct<br>tached PDF docume<br>Previous Uploade<br>LPS on-line press s                                               | Year of<br>Admission<br>2012<br>State<br>d<br>uments exceed t<br>ent. Alternatively<br>ed Document(s)<br>ep 2012 (tme) ppt          | Is a practising or<br>practice outside<br>Yes<br>Country<br>Singapore<br>the total file size, play<br>you can submit a o<br>Uploaded Docume | ertificate required<br>your jurisdic<br>your jurisdic<br>Yu<br>20<br>ease provide<br>copy to the L<br>ent(s)                                                      | ear Awarded<br>1003<br>the remaining<br>cgal Profession<br>File                                                                                                    |
| Jun<br>Prince<br>Edda<br>Docu<br>Scu<br>Scu<br>Scu<br>Scu<br>Scu<br>Scu<br>Scu<br>Scu<br>Scu<br>S                                                                                                    | Add SNo. 1<br>1<br>cipal Ju<br>ucation<br>Add SNo. 1<br>ment &<br>ments<br>ctariat<br>Docum<br>NRIC/P<br>Profes<br>indem<br>insurar                                                                                                    | ans in while<br>Comparison of the second<br>Comparison of the second<br>Comparison of the second<br>Checklist -<br>that could<br>in CD formment<br>Passport<br>sing<br>nee policy<br>July vitae                                                                                                    | th you are qualifier<br>n S<br>i S<br>in which you are<br>to<br>re<br>Qualification<br>Law:s<br>The total file siz<br>The total file siz<br>Description<br>Copy of NRIC or<br>Professional Ind<br>Copy of applicat                                                                                                    | Email :<br>fied to pra<br>State/Provi<br>SINGAPORE<br>e Qualified<br>Practise :<br>ze for doct<br>ted online  <br>passport in<br>lemnity insu                                                                                                    | Please Select  Please Select  Certificate Classification Second Class Upper Honours ument checklist attachment by email AGC_LPS@agc.gov.  Iformation rance Policy curriculum vtae                                                                                                    | College/U<br>NUS<br>s is 12HB. 11<br>sg as an att  | Jniversity Attended<br>The attached doct<br>tached PDF docume<br>Previous Uploade<br>LPS on-line press s                                               | Year of<br>Admission<br>2012<br>State<br>d<br>uments exceed t<br>ent. Alternatively<br>ed Document(s)<br>ep 2012 (tme) ppt          | Is a practising or<br>practice outside<br>Yes<br>Country<br>Singapore<br>the total file size, pla<br>you can submit a o<br>Uploaded Docume  | ertificate required in your jurisdic<br>your jurisdic<br>your jurisdic<br>y your jurisdic<br>y your jurisdic<br>ease provide<br>copy to the Li<br>ent(s)          | ear Awarded<br>1003<br>the remaining<br>egal Profession<br>File<br>File                                                                                                    |
| Jun<br>Prince<br>Edit<br>Docu<br>Score<br>o.<br>1<br>2<br>3<br>4                                                                                                    | isdicti<br>Add<br>SNo.<br>1<br>icipal Ju<br>ucation<br>Add<br>SNo.<br>1<br>SNo.<br>1<br>SNO.<br>1<br>SNO.<br>1<br>SNO.<br>SNO.<br>1<br>SNO.<br>SNO.<br>1<br>SNO.<br>SNO.<br>SNO.<br>SNO.<br>SNO.<br>SNO.<br>SNO.<br>SNO. | ans in while<br>Comparison of the second<br>Comparison of the second<br>Comparison of the second<br>Checklist -<br>that could<br>in CD formment<br>Passport<br>signal<br>net policy<br>July vitae<br>Sicold<br>Sicold                                                                        | th you are qualifier<br>n S<br>i S<br>in which you are<br>to<br>re<br>Qualification<br>Laws<br>The total file siz<br>The total file siz<br>Description<br>Copy of NRIC or<br>Professional Ind<br>Copy of applicat<br>Jurisdication(s);<br>(s)                                                                                                    | Email :<br>fied to pra<br>State/Provi<br>SINGAPORE<br>a Qualified<br>Practise :<br>a ce for docs<br>ced online la<br>passport in<br>termity insue<br>nt's recent of<br>admission of                                                               | Please Select  Please Select  Certificate Classification Second Class Upper Honours ument checklist attachment by email AGC_LPS@agc.gov.  Iformation rance Policy curriculum vtae certificate(s) and current practicit                                                                                                    | College/U<br>NUS<br>s is 12HB. 11<br>sg as an att  | Jniversity Attended                                                                                                    | Year of<br>Admission<br>2012<br>State<br>d<br>uments exceed t<br>ent. Alternatively<br>ed Document(s)<br>ep 2012 (tme) ppt          | Is a practising or<br>practice outside<br>Yes<br>Country<br>Singapore<br>the total file size, pl<br>ryou can submit a o<br>Uploaded Docume  | ertificate required in your jurisdic<br>your jurisdic<br>your jurisdic<br>y your jurisdic<br>y your jurisdic<br>ease provide<br>copy to the Li<br>ent(s)          | ear Awarded<br>1003<br>the remaining<br>egal Profession<br>File<br>File<br>File                                                                                                    |
| Jun<br>Contraction<br>Edit<br>Contraction<br>Contraction<br>Contracti                                                                                                    | Isdicti<br>Add<br>SNo.<br>1<br>cipal Ju<br>scation<br>Add<br>SNo.<br>1<br>1<br>SNo.<br>1<br>1<br>SNo.<br>1<br>1<br>SNo.<br>1<br>1<br>SNo.<br>1<br>1<br>SNo.<br>1<br>1<br>SNo.<br>1<br>1<br>SNo.<br>1<br>1<br>SNo.<br>1<br>1<br>SNo.<br>1<br>1<br>SNo.<br>1<br>1<br>SNo.<br>1<br>1<br>SNo.<br>1<br>1<br>SNo.<br>1<br>SNo.<br>1<br>SNO.<br>1<br>SNo.<br>1<br>SNO.<br>1<br>SNO.<br>1<br>SNO.<br>1<br>SNO.<br>1<br>SNO.<br>1<br>SNO.<br>1<br>SNO.<br>1<br>SNO.<br>1<br>SNO.<br>1<br>SNO.<br>1<br>SNO.<br>1<br>SNO.<br>1<br>SNO.<br>1<br>SNO.<br>1<br>SNO.<br>1<br>SNO.<br>1<br>SNO.<br>1<br>SNO.<br>1<br>SNO.<br>1<br>SNO.<br>SNO.<br>1<br>SNO.<br>SNO.<br>SNO.<br>SNO.<br>SNO.<br>SNO.<br>SNO.<br>SNO.                                                                                                    | ans in which<br>C Remov<br>Jurisdiction<br>SINGAPORE<br>Inisdiction i<br>C Remov<br>Academic<br>Bachebr of<br>Checklist<br>that could<br>in CD form<br>ment<br>Passport<br>sion<br>net<br>and<br>passion<br>cale policy<br>ulum vitae<br>into<br>net<br>passion<br>cale and<br>passion<br>cale and<br>cale and<br>cale and<br>cal                                                                                                    | th you are qualifier<br>n S<br>i S<br>in which you are<br>to<br>re<br>Qualification<br>Laws<br>The total file siz<br>not be submitt<br>Description<br>Copy of NRIC or<br>Professional Ind<br>Copy of applicat<br>Jurisdication(s) (<br>(s)                                                                                                    | Email :<br>fied to pra<br>State/Provi<br>SINGAPORE<br>9 Qualified<br>Practise :<br>2 ce for docs<br>ced online l<br>passport in<br>termity insur<br>nt's recent o<br>admission o                                                                  | Pease Select  Pease Select  Certificate Classification Second Class Upper Honours ument checklist attachment by email AGC_LPS@agc.gov.  Iformation rance Policy curriculum vtae certificate(s) and current practiculum                                                                                                    | College/U<br>NUS<br>s is 12HB. 11<br>sg as an att  | Jniversity Attended<br>The attached doct<br>tached PDF docume<br>Previous Uploade<br>LPS on-line press s                                               | Year of<br>Admission<br>2012<br>State                                                                                               | Is a practising or<br>practice outside<br>Yes<br>Country<br>Singapore<br>the total file size, pl<br>ryou can submit a o<br>Uploaded Docume  | ertificate requ<br>your jurisdic<br>your jurisdic<br>your jurisdic<br>your jurisdic<br>your jurisdic<br>your jurisdic<br>ease provide<br>copy to the Li<br>ent(s) | ear Awarded<br>cost and the remaining<br>egal Profession<br>File<br>File<br>File<br>File                                                                                                    |
| Jun<br>Contraction<br>Edit<br>Contraction<br>Contraction<br>Contracti                                                                                                    | Isdicti<br>Add<br>SNo.<br>1<br>icipal Ju<br>acation<br>Add<br>SNo.<br>1<br>ment S<br>setariat<br>Docum<br>NRIC/P<br>Profess<br>indem<br>insurar<br>Curricu<br>Jurisdi<br>(edmis<br>certific<br>certific                                                                                                    | ans in while<br>C Remov<br>Jurisdiction<br>SINGAPORE<br>Inisdiction i<br>C Remov<br>Academic<br>Bachebr of<br>Checklist<br>that could<br>in CD form<br>ment<br>Passport<br>sion<br>net policy<br>Jurisdiction<br>inty<br>net policy<br>Jurisdiction<br>Singaport<br>Singaport<br>Singapor                                                                                                    | th you are qualities in a second second seco                           | Email :<br>fied to pra<br>State/Provi<br>SINGAPORE<br>9 Qualified<br>Practise :<br>2 ce for docs<br>ced online i<br>passport in<br>lemnity insui<br>nt's recent o<br>admission o                                                                  | Sectise  Rease Select  Please Select  Certificate Classification Second Class Upper Honours  ument checklist attachment by email AGC_LPS@agc.gov.  Iformation rance Policy curriculum vtae certificate(s) and current practice                                                                                                    | College/U<br>NUS<br>s is 12HB. 11<br>sg as an att  | Jniversity Attended<br>f the attached docume<br>Previous Uploade<br>LPS on-line press s                                                                | Year of<br>Admission<br>2012<br>State                                                                                               | Is a practising or<br>practice outside<br>Yes<br>Country<br>Singapore<br>the total file size, pl<br>ryou can submit a o<br>Uploaded Docume  | ertificate requ<br>your jurisdic<br>your jurisdic<br>y<br>20<br>20<br>20<br>20<br>20<br>20<br>20<br>20<br>20<br>20<br>20<br>20<br>20                              | ear Awarded<br>1003<br>the remaining<br>egal Profession<br>File<br>File<br>File                                                                                                    |
| Jun<br>Prince<br>Edu<br>Con<br>Con<br>Con<br>Con<br>Con<br>Con<br>Con<br>Con<br>Con<br>Con                                                                                                    | Add SNo. 1<br>cipal Ju<br>cipal Ju<br>cipa                                                                                                    | ans in which<br>C Remov<br>Jurisdiction<br>SINGAPORE<br>Inisdiction in<br>A<br>C Remov<br>Academic<br>Bachebr of<br>Checklist<br>that could<br>in CD form<br>ment<br>Passport<br>sion<br>align<br>nce policy<br>ulum vitae<br>iction<br>align<br>align<br>cate and<br>align<br>align<br>align<br>cate and<br>align<br>align<br>align<br>cate and<br>align<br>align | th you are qualities in which you are to in which you are to in wh                           | Email :<br>fied to pra<br>State/Provi<br>SINGAPORE<br>9 Qualified<br>Practise :<br>2 ce for docs<br>ced online i<br>passport in<br>lemnity insui<br>nt's recent o<br>admission o<br>nic qualificat                                                | Please Select  Pease Select  Certificate Classification Second Class Upper Honours ument checklist attachment by email AGC_LPS@agc.gov.  Iformation rance Policy curriculum vtae certificate(s) and current practicle tion certificate(s).                                                                                                    | College/U<br>NUS<br>s is 12HB. II<br>sg as an att  | Jniversity Attended<br>f the attached docume<br>Previous Uploade<br>LPS on-line press s                                                                | Year of<br>Admission<br>2012<br>State                                                                                               | Is a practising or<br>practice outside<br>Yes<br>Country<br>Singapore<br>the total file size, pl<br>ryou can submit a o<br>Uploaded Docume  | ertificate requ<br>your jurisdic<br>your jurisdic<br>y<br>22<br>ease provide<br>copy to the L<br>ent(s)                                                           | ear Awarded<br>1003<br>the remaining<br>egal Profession<br>File<br>File<br>File<br>File                                                                                                    |
| Juino<br>Find<br>Cocurs<br>Cocurs<br>Cocur | Add SNo. 1<br>1<br>1<br>1<br>1<br>1<br>1<br>1<br>1<br>1<br>1<br>1<br>1<br>1                                                                                                    | ans in while<br>Comparison of the second<br>Comparison of the second<br>Comparison of the second<br>Checklist                                                                                                    | th you are qualifier<br>n S<br>i S<br>in which you are<br>to<br>re<br>Qualification<br>Law:s<br>The total file siz<br>The total file siz<br>The total file siz<br>The total file siz<br>tot be submitt<br>at.<br>Description<br>Copy of NRIC or<br>Professional Ind<br>Copy of applicat<br>Jurisdication(s) (<br>(s)<br>Copy of academ<br>Other supporting<br>the introduction                                                                                                    | Email :<br>fied to pra<br>State/Provi<br>SINGAPORE<br>9 Qualified<br>Practise :<br>2 ce for docs<br>ced online l<br>2 passport in<br>termity insu<br>nt's recent of<br>admission of<br>inic qualificat<br>9 document<br>folder, exce              | Pease Select  Pease Select  Certificate Classification Second Class Upper Honours ument checklist attachment by email AGC_LPS@agc.gov.  Iformation rance Policy curriculum vtae certificate(s) and current practiculum tion certificate(s). s (those relating to the informatio pt that which has already been                                                                                                    | College/L<br>NUS<br>s is 12/H8. 11<br>sg as an att | Jniversity Attended<br>Iniversity Attended<br>f the attached doct<br>ached PDF docume<br>Previous Uploade<br>LPS on-line press s                       | Year of<br>Admission<br>2012<br>State                                                                                               | Is a practising or<br>practice outside<br>Yes<br>Country<br>Singapore<br>the total file size, pl<br>you can submit a o<br>Uploaded Docume   | ertificate requ<br>your jurisdic<br>your jurisdic<br>your jurisdic<br>22<br>ease provide<br>copy to the L<br>ent(s)                                               | uired for<br>ear Awarded<br>box<br>the remaining<br>egal Profession<br>File<br>File<br>File<br>File<br>File                                                                                                    |
| Jun<br>incu<br>incu<br>i                                                                                                    | Add<br>SNo.<br>1<br>1<br>2<br>2<br>2<br>2<br>2<br>2<br>2<br>2<br>2<br>2<br>2<br>2<br>2<br>2<br>2<br>2<br>2                                                                                                    | ans in which<br>C Remov<br>Jurisdiction<br>SINGAPORE<br>anside the second<br>and the second<br>and the sec                                                                                                    | th you are qualified<br>re n S S S S S S S S S S S S S S S S S S                                                                                                    | Email :<br>fied to pra<br>State/Provi<br>SINGAPORE<br>9 Qualified<br>Practise :<br>2 e for docs<br>we donline i<br>passport in<br>lemnity insui<br>nt's recent of<br>admission of<br>admission of<br>nic qualificat<br>9 document<br>folder, exce | Please Select  Please Select  Certificate Classification Second Class Upper Honours ument checklist attachment by email AGC_LPS@agc.gov.  formation rance Policy curriculum vitae certificate(s) and current practicit con certificate(s). s (those relating to the informatio pt that which has already been a                                                                                                    | College/U<br>NUS<br>s is 12HB. 11<br>sg as an att  | Jniversity Attended<br>f the attached docume<br>Previous Uploade<br>LPS on-line press s                                                                | Year of<br>Admission<br>2012<br>State                                                                                               | Is a practising or<br>practice outside<br>Yes<br>Country<br>Singapore<br>the total file size, pl<br>you can submit a o<br>Uploaded Docume   | ertificate requ<br>your jurisdic<br>your jurisdic<br>your jurisdic<br>22<br>ease provide<br>copy to the L<br>ent(s)                                               | aired for<br>tion 2<br>ear Awarded 1003<br>The remaining control of the second second se                                                                                                    |
| Junior Junior Ju                                                                                                    | Add SNo. 1<br>iipal Ju<br>acation<br>Add SNo. 1<br>SNo. 1<br>SNo. 1<br>1<br>SNo. 1<br>1<br>Curical SNO. 1<br>Curical Content of Content of Co                                                                                                    | ons in which<br>C Remov<br>Jurisdiction<br>SINGAPORE<br>Inisdiction i<br>a<br>C Remov<br>Academic :<br>Bachebr of<br>Checkist                                                                                                    | th you are qualifier<br>re<br>n S<br>i S<br>in which you are<br>to<br>re<br>Qualification<br>Lavys<br>The total file siz<br>not be submitt<br>aut.<br>Description<br>Copy of NRIC or<br>Professional Ind<br>Copy of applicar<br>Jurisdication(s) (<br>(s)<br>Copy of academ<br>Other supporting<br>the introduction<br>this document of                                                                                                    | Email :<br>fied to pra<br>State/Provi<br>SINGAPORE<br>e Qualified<br>Practise :<br>cef or docs<br>ced online i<br>passport in<br>lemnity insu<br>nt's recent of<br>admission of<br>nic qualificat<br>g document<br>folder, exce                   | Sectise  Sectise  Please Select  Certificate Classification Second Class Upper Honours  ament checklist attachment by email AGC_LPS@agc.gov.  formation rance Policy curriculum vitae bertificate(s) and current practici tion certificate(s).  s (those relating to the informatio cpt that which has already been a                                                                                                    | College/L<br>NUS<br>s is 12HB. 11<br>Sg as an att  | Jniversity Attended<br>Ethe attached docume<br>Previous Uploade<br>LPS on-line presn s                                                                 | Year of<br>Admission<br>2012<br>State                                                                                               | Is a practising or<br>practice outside<br>Yes<br>Country<br>Singapore<br>the total file size, pl<br>you can submit a o<br>Uploaded Docume   | ertificate requ<br>your jurisdic<br>your jurisdic<br>your jurisdic<br>2<br>case provide<br>copy to the L<br>ent(s)                                                | aired for<br>ition  ar Awarded  ar Awarded  bitte remaining  car File  File File |
| Junio Contraction Contraction                                                                                                    | Add SNo. 1<br>Curical Jurisdi<br>SNo. 1<br>SNo. 1<br>SNo. 1<br>SNo. 1<br>SNo. 1<br>SNo. 1<br>Curical Jurisdi<br>Currical Content of Content of Content                                                                                                    | ons in which<br>C Remov<br>Jurisdiction<br>SINGAPORE<br>Inisdiction in<br>Remov<br>Academic :<br>Bachebr of<br>Checklist<br>that could<br>in CD form<br>nent<br>assport<br>ision<br>net<br>ision<br>ing<br>ision<br>ing<br>ision<br>ate and<br>ing<br>supporting<br>which<br>ision<br>ate and<br>ision<br>ate and<br>ision<br>ate and<br>ision<br>ate and<br>ate and<br>ate                                                                                                    | th you are qualifier<br>re<br>n S<br>is S<br>in which you are<br>to<br>re<br>Qualification<br>Laws<br>The total file siz<br>not be submitt<br>not be submitt<br>at.<br>Description<br>Copy of NRC or<br>Professional Ind<br>Copy of applicar<br>Jurisdication(s) -<br>(s)<br>Copy of academ<br>Other supporting<br>the introduction<br>this document of                                                                                                    | Email :<br>fied to pra<br>State/Provi<br>SINGAPORE<br>e Qualified<br>Practise :<br>cef or docu-<br>ced online  <br>passport in<br>lemnity insu<br>nt's recent of<br>admission of<br>inic qualificat<br>g document<br>folder, exce                 | sctise sctise sctise sctise sctise sctise sctise sctise Please Select Certificate Classification Second Class Upper Honours ument checklist attachment by email AGC_LPS@agc.gov. formation rance Policy curriculum vitae certificate(s) and current practice con certificate(s). s (hose relating to the informatio epi that which has already been to                                                                                                    | College/L<br>NUS<br>s is 12HB. 11<br>sg as an att  | Jiniversity Attended<br>File attached docume<br>Previous Uploade<br>LPS on-line presin s                                                               | Year of<br>Admission<br>2012<br>State                                                                                               | Is a practising or<br>practice outside<br>Yes<br>Country<br>Singapore<br>he total file size, pl<br>v you can submit a o<br>Uploaded Docume  | ertificate requ<br>your jurisdic<br>your jurisdic<br>2<br>case provide<br>copy to the L<br>ent(s)                                                                 | aired for<br>tion                                                                                                    |
| Jun<br>inno<br>Edu<br>inno<br>Edu<br>Edu<br>Edu<br>Edu<br>Edu<br>Edu<br>Edu<br>Edu                                                                                                    | SNo. 1<br>iipal Ju<br>acation<br>Add SNo. 1<br>SNo. 1<br>SNo. 1<br>SNo. 1<br>1<br>Curical Jurisdi<br>(admin<br>certific<br>Curricu<br>Curricu<br>Curicu<br>Curricu<br>Curricu<br>Curricu<br>Curricu<br>Curicu<br>Curicu<br>Curi                                                                                                    | ons in which<br>C Remov<br>Jurisdiction<br>SINGAPORE<br>Inisdiction in<br>Remov<br>Academic :<br>Bachebr of<br>Checklist<br>that could<br>in CD form<br>nent<br>assport<br>ision<br>net opolicy<br>ulum vitae<br>ction<br>ision<br>ate and<br>ing<br>supporting<br>tents<br>Checklist<br>that could<br>in CD form<br>nent<br>assport<br>sion<br>ate and<br>ing<br>ate and<br>ing<br>ate and<br>ing<br>ate and<br>ing<br>ate and<br>ate and<br>ate                                                                                                    | th you are qualities<br>re<br>n S<br>is S<br>in which you are<br>to<br>Copy of Application<br>Copy of Application<br>Copy of Application<br>Copy of Application<br>Copy of application<br>Copy of academ<br>Other supporting<br>the introduction<br>this document of<br>S<br>S<br>S<br>S<br>S<br>S<br>S<br>S<br>S<br>S<br>S<br>S<br>S                                                                                                    | Email :<br>fied to pra<br>State/Provi<br>SINGAPORE<br>e Qualified<br>Practise :<br>cefor docu-<br>ced online  <br>passport in<br>lemnity hour<br>nt's recent of<br>admission of<br>inic qualificat<br>g document<br>folder, exce<br>hecklat       | sctise sctise sc | College/L<br>NUS<br>s is 12HB. 11<br>sg as an att  | Jiniversity Attended<br>File attached docume<br>Previous Uploade<br>LPS on-line press s                                                                | Year of<br>Admission<br>2012<br>State                                                                                               | Is a practising or<br>practice outside<br>Yes<br>Country<br>Singapore<br>he total file size, pl<br>you can submit a o<br>Uploaded Docume    | ertificate requ<br>your jurisdic<br>your jurisdic<br>2<br>case provide<br>copy to the L<br>ent(s)                                                                 | aired for<br>tion                                                                                                    |

2.1 At the application for "Change of foreign lawyer/solicitor particulars" page. Complete the e-form and attach the relevant documents before submitting to the Legal Profession Secretariat.

### 2.2 How to update particulars

| Are you a Singapore<br>Permanent<br>Resident?                                                                                | This field will<br>Yes if the type                                                                                                    | This field will be auto-populated from system. Click Yes if the type of identification is 'NRIC'. |                                                   |  |  |
|----------------------------------------------------------------------------------------------------|----------------------------------------------------------------------------------------------------|---------------------------------------------------------------------------------------------------|---------------------------------------------------|--|--|
| Valid Practising<br>Certificate                                                                                              | Select the appr                                                                                                    | Select the appropriate value.                                                                     |                                                   |  |  |
| How to update juris                                                                                                    | dictions in which y                                                                                                    | ou are qualifi                                                                                    | ied to practise section * Denotes mandatory field |  |  |
| The system will pop                                                                                                    | oulate the jurisdictio                                                                                                    | ns which you                                                                                      | have indicated in your                            |  |  |
| earlier application. The record(s) can be enter                                                                              | o update the jurisdic<br>ered.                                                                                                    | tions, you car                                                                                    | n edit the details. Multiple                      |  |  |
| Jurisdictions in which you a                                                                                                 | re qualified to practise                                                                                                    |                                                                                                   |                                                   |  |  |
| O Add O Remove                                                                                                    |                                                                                                    |                                                                                                   |                                                   |  |  |
| SNo. Jurisdiction                                                                                                    | State/Province                                                                                                    | Year of<br>Admission                                                                              | Practising Certificate<br>Requirement             |  |  |
| 1 SINGAPORE                                                                                                    | SINGAPORE                                                                                                    | 2005                                                                                              | Yes                                               |  |  |
| ADD JURISDICTIONS IN<br>Save<br>Add Jurisdictions<br>Is a practising cert<br>To edit details<br>To remove the<br>[Remove] bu | <ul> <li>To edit details, click the hyperlink under the respective 'Jurisdiction'.</li> <li>To remove the record from the list, click on the checkbox and click the [Remove] button.</li> </ul> |                                                                                                   |                                                   |  |  |
| Jurisdiction*                                                                                                    | Select the app                                                                                                    | propriate value                                                                                   | e.<br>A box provided where                        |  |  |
| State/FIOVINCE                                                                                                    | applicable.                                                                                                    |                                                                                                   | t box provided where                              |  |  |
| Year of Admission*                                                                                                    | Type in the provided.                                                                                                    | Type in the year of admission in the text box provided.                                           |                                                   |  |  |
| Is a practising<br>certificate required fo<br>practice outside your<br>jurisdiction                                          | r Select the app                                                                                                    | propriate value                                                                                   | €.                                                |  |  |

#### How to update education section \* Denotes mandatory field The system will populate the academic qualification(s) which you have indicated in your earlier application. To update your academic qualification, you can edit the details. Multiple record(s) can be entered. Education 🔇 Add | 🔇 Remove Certificate Classification SNo. Academic Qualification College/University Attended Country Year Awarded 1 Bachelor of Laws Second Class Upper Honours NUS Singapore 2004 To enter your academic qualification, click the [Add] button. The • following screen is displayed. Enter the detail(s) and click the [Save] button. ADD EDUCATION Save Add Education Academic Qualification \*: Bachelor of Laws × Certificate Classification \*: Second Class Upper Honours \* College/University Attended \* : NUS Country\*: Singapore v Year Awarded \*: 2004 To edit details, click the hyperlink under the respective 'Academic • Qualification'.

To remove the record from the list, click on the checkbox and click the **[Remove]** button.

| Academic           | Select the appropriate value.                           |
|--------------------|---------------------------------------------------------|
| Qualification*     |                                                         |
| Certificate        | Select the appropriate value.                           |
| Classification*    |                                                         |
| College/University | Type in the college/university attended in the text box |
| Attended*          | provided.                                               |
| Country            | Select the appropriate value.                           |
| Year Awarded       | Type in the year your academic qualification was        |
|                    | awarded in the text box provided.                       |

# **3.** FOREIGN LAW PRACTICE

| SingPass = Easy = Form = Preview > Payment > Acknowledgement  APPLICATION FOR CHANCE OF PARTICULARS OF LAW PRACTICE  Text  Introduction  The application is for the update of changes in particulars of the law practice (its business name, contact address, the number of foreign lawyers / solictors, number of affices etc) Prese provide supporting document(s) where changes are made. ) Particulars of the Law Practice  Particulars of Law Practice  Particulars of Law Practice:  Legal Structure *: Singapore 1 Overses 0  No. of Offices *: Singapore 1 Overses 0  No. of Offices *: Singapore 1 Overses 0  Structure *: Legal Structure *: Legal Structure *: Singapore *: Structure *: Legal Structure *: Singapore *: Structure *: Legal Structure *: Legal Structure *: Legal Structure *: Legal Structure *: Singapore *: Structure *: Legal Structure *: Legal S | AGC ATTOR                                               | NEY-<br>AL'S<br>JERS             |                                  |                                  |                         | Contact Inf                      | y • Service • Excellence<br>o   Feedback   Sitemap |
|----------------------------------------------------------------------------------------------------|---------------------------------------------------------|----------------------------------|----------------------------------|----------------------------------|-------------------------|----------------------------------|----------------------------------------------------|
| APPLICATION FOR CHANCE OF PARTICULARS OF LAW PRACTICE                                                                                                    | ingPass » Easy » F                                      | orm » Preview » Payment          | » Acknowledgment                 |                                  |                         |                                  |                                                    |
| Introduction         The application is for the update of changes in particulars of the law practice (its business name, contact address, the number of foreign lawyers / solctors, number of offices etc).         Prease provide supporting document(s) where changes are made.         0) Paticulars of Law Practice         Particulars of Law Practice         Law Firm File Reference IIo.: A0LPS/SLPLC/2012/1         Hame of Law Practice         Legal Structure *: [chLMAL LAW]         Type of Law Practice *: [chLMAL LAW]         Type of Law Practice *: [chLMAL LAW]         Bood Offices *: Singapore 1       Overseas 0         No. of Offices *: Singapore 1       Overseas 0         No. of Chrises *: Singapore 1       Overseas 0         Street *: [LLS TREET]       Building Hame : EEASURY         Postial Code *: [ds210]       Fax No. + +                                                                                                    | APPLICATION FOR CHAI                                    | IGE OF PARTICULARS OF LA         | N PRACTICE                       |                                  |                         |                                  |                                                    |
| Introduction         This application is for the update of changes in particulars of the law practice (its business name, contact address, the number of foreign lawyers / solictors, number of offices etc.)         Pease provide supporting document(s) where changes are made.         1) Particulars of the Applicant         1) Particulars of the Applicant         1) Particulars of the Applicant         1) Particulars of Law Practice         Law Practice         Law Practice         Law Practice         Law Practice         Law Practice         Law Practice         Law Practice         Law Practice         Law Practice         Lag Structure *:         Law Corporation(LLC)         No. of Lawyers ::         Structure *:         Structure *:         Structure *:         Structure *:         Verbiate Address *:         Occument Checklist - The total file size for document checklist attachments is 12/48. If the attached documents exceed the total file size, please provide the remaining document's houses profile         Local file size is proporting       Updated Document(s)         Sto       Rescription         Uploaded Document (solute by employing documents exceed the total file size, please provide the remaining document's house profile         ACRA busin                                                                                                    | Next                                                    |                                  |                                  |                                  |                         |                                  |                                                    |
| This application is for the update of changes in particulars of the law practice (is business name, contact address, the number of foreign lawyers / soloitors, number of offices etc)         Particulars of the Applicant         (i) Particulars of the Applicant         (ii) Particulars of the Applicant         (iii) Particulars of the Applicant         (iii) Particulars of the Applicant         (iii) Particulars of the Applicant         (iii) Particulars of Law Practice:         Lever Film Reference No. : AGLPSISEPLIC/2012/1         Name of Law Practice:         Legal Structure *:         Legal Structure *:         Legal Structure *:         No. of Universe:         Singapore         No. of Jawyers:         Singapore         Singapore         No. of Jawyers:         Singapore         No. of Jawyers:         Singapore         Verses         Decimeent CheckHst: The total file size for document checkHst attachments is 12MB. If the attached document, Atematively your can submit a copy to the Legal Profession         Site Occument       Description         Uploaded Document (percent)       Ever file         Site Occument       Description         Uploaded Document (percent)       Ever file         Site Occument       Description                                                                                                    | - Introduction                                          |                                  |                                  |                                  |                         |                                  |                                                    |
| The appleation is for the update of changes in particulars of the law practice (tis business name, contact address, the number of foreign lawyers / solictors, number of offices etc)         Please provide supporting document(s) where changes are made.         () Particulars of the Applicant         () Particulars of Law Practice         Law Firm File Reference No.: AGLPSIS.DLC.2012/1         Hame of Law Practice:         Law Firm File Reference No.: AGLPSIS.DLC.2012/1         No. of Offices :         Singapore 1       Overseas 0         No. of Offices :       Singapore 1         Overseas 0       Unit No.*: 12       283         Street :       HLL STREET         BookHouse No. + 65       0.041       Foreign         BiockHouse No.: + 65       0.041       Foreign         Building Name :       TREASURY         Postare the could hold the submitted online by email AGC_LPS-0 agr.gov.sg as an attached documents the submitted online by email AGC_LPS-0 agr.gov.sg as an attached document. Alternatively you cannot submit a corpy to the Legal Profession         Stop Decument       Description       Uploaded Document(s)       File         1       ACAA business profile       ACAA business profile       File         2       Other supporting documents is 12HB. If the attached documents is asumit a corpy to the Legal Profession       Stopodecuments in Code Most be submitted online b                                                                                                    | Introduction                                            |                                  |                                  |                                  |                         |                                  |                                                    |
| Pease provide supporting document(s) where changes are made.         () Particulars of the Applicant.         2) Particulars of the Applicant.         Particulars of Law Practice         Particulars of Law Practice : GRAMAL LAW         Type of Law Practice : Singapore Law Practice         Legisl Structure : I aw Corporation (LC)         No. of Offices : Singapore 1         Overseas 0         No. of Lawyres: Singapore 1         Overseas 0         No. of Lawyres: Singapore 1         Overseas 0         No. of Chrices : Singapore 1         Overseas 0         No. of Lawyres: Singapore 1         Overseas 0         Street : HLL STREET         Postal Code : Stag210         Telephone No. : + 65         Vebsite Address : O         Document Checklist - The total file size for document checklist attachments is 12HB. If the attached documents exceed the total file size, please provide the remaining documents that could not be submitted online by enail AGC_LIPS@agc.gov.sg as an attached PDF document. Alternatively vou can submit a copy to the Legal Profesome         Still Occument       Description         Uploaded bocument(s)       File         1) AGA: business       AGA business profile       AGA: postal Cot!!!!!!!!!!!!!!!!!!!!!!!!!!!!!!!!!!!!                                                                                                    | This application is for th                              | e update of changes in particula | s of the law practice (its busin | ess name, contact address, the n | umber of foreign lawyer | s / solicitors, number of office | s etc)                                             |
| I) Particulars of the Applicant  I) Particulars of Law Practice  Law Firm File Reference IIo.: AGLPSIS.PLLC2012/1  Law Firm File Reference IIo.: AGLPSIS.PLLC2012/1  Law Firm File Reference IIo.: AGLPSIS.PLLC2012/1  Law Firm File Reference IIo.: AGLPSIS.PLLC2012/1  Law Firm File Reference IIo.: AGLPSIS.PLLC2012/1  Law Firm File Reference IIo.: AGLPSIS.PLLC2012/1  Law Firm File Reference IIo.: AGLPSIS.PLLC2012/1  Law Firm File Reference IIo.: AGLPSIS.PLLC2012/1  Law Firm File Reference IIo.: AGLPSIS.PLLC2012/1  Law Firm File Reference IIo.: AGLPSIS.PLLC2012/1  Law Firm File Reference IIo.: AGLPSIS.PLLC2012/1  Law Firm File Reference IIo.: AGLPSIS.PLLC2012/1  Loo of Law Practice : Singapore 1 Overseas 0  Correspondence Address : © Local                                                                                                    | Please provide supporti                                 | ing document(s) where changes    | are made.                        |                                  |                         |                                  |                                                    |
| Particulars of Law Practice  Law Firm File Reference No. : AGLPS/SLPIL/C2012/1  Hame of Law Practice *: CMMIAL LAW  Type of Law Practice *: Singapore Law Practice Legal Structure *: Law Corporation(LLC)  No. of Offices :: Singapore 1 Overseas 0  No. of Lawyers :: Singapore 3 Overseas 0  Correspondence Address *: © Local                                                                                                    | i) Particulars of the App<br>ii) Particulars of the Lay | olicant<br>v Practice            |                                  |                                  |                         |                                  |                                                    |
| Particulars of Law Practice   Law Firm File Reference No. : AGI/PS/SLP/L/C2012/1   Name of Law Practice *: CREMINAL LAW   Type of Law Practice *: Singapore Law Practice   Legal Structure *: Law Corporation(LLC)   No. of Offices : Singapore 1   Overseas 0   No. of Lawyers : Singapore 3   Overseas 0   Block/House No. *: 102   Street *: HLL STREET   Postal Code *: 54:210   Telephone No. *: 65 - 68:412034   Fax No. : + -   Website Address :    Document Checklist - The total file size for document checklist attachments is 12/18. If the attached documents exceed the total file size, please provide the remaining document shat could not be submitted online by email AGC_LPS@agc.gov.sg as an attached PDF document. Alternatively you can submit a copy to the Legal Profession Secretaria in Co Format.   SNo. Document   Porteasional Other supporting   1 ACRA pdf0.071/15   7/16 File   3 Porfessional   3 Porfessional   3 Porfessional                                                                                                    | ily Particulars of the Eav                              | Flacado                          |                                  |                                  |                         |                                  |                                                    |
| Law Firm File Reference No. : 4:QLPS/SLPLL/2012/1         Name of Law Practice : CRINNAL, LAW         Type of Law Practice : Singapore Law Practice         Legal Structure :: Law Corporation(LLC)         No. of Offices :: Singapore 1         Overseas 0         No. of Lawyers :: Singapore 3         Overseas 0         Correspondence Address :: Go Local         Biock/House No. : 133         Unit No. :: 12 - 283         Biock/House No. : 133         Unit No. :: 12 - 283         Street :: HLL STREET         Building Name : TREASURY         Postal Code :: 54200         Telephone No. : 465 - 68412034         Vebsite Address ::         Structure to all file size for document checklist attachments is 12/HB. If the attached documents exceed the total file size, please provide the remaining documents that could not be submitted online by email AGC_LPS@agc.gov.sg as an attached PDF document. Alternatively you can submit a copy to the Legal Profession         Stilo       Document         1       ACRA.pusiness profile         2       Other supporting documents         2       Other supporting documents         3       Professional Indemntly Insurance Policy         1       Professional Indemntly Insurance Policy         1       Pressional         1       Profes                                                                                                    | <ul> <li>Particulars of Law</li> </ul>                  | Practice                         |                                  |                                  |                         |                                  |                                                    |
| Name of Law Practice 1: CRIMINAL LAW         Type of Law Practice 2: Singapore Law Practice         Legal Structure 1: Legal Structure 1: Law Corporation(LLC)         No. of Offices 1: Singapore 1       Overseas 0         No. of Lawyers 1: Singapore 3       Overseas 0         Correspondence Address 1: O Local       Foreign         Block/House Ho.*: 133       Unit Ho.*: 12 - 283         Street 1: HLL STREET       Building Name 1: TREASURY         Postal Code 2: S46210       Fax Ho. 1: + -         Website Address 1:       Ocenant State Address 1:         Street 1: HLL STREET       Building Name 1: TREASURY         Postal Code 2: S46210       Fax Ho. 1: + -         Website Address 1:       Ocenant State Address 1:         Street 1: HLL STREET       Building Name 2: TREASURY         Postal Code 2: S46210       Fax Ho. 1: + -         Website Address 1:       Ocenant State Address 2:         Document Checklet 1: to total file size for document checklets attachments is 12HB. If the attached documents exceed the total file size, please provide the remaining documents in the submitted online by email AGC_LPS@acc.gov.sg as an attached PDF document should not be Legal Profession         Stop folge bases       Other supporting documents       Comment Should base aporting documents         1 Apple bases       Other supporting documents       Comment Should base profile                                                                                                    | Law                                                     | Firm File Reference No. : AG     | LPS/SLP/LIC/2012/1               |                                  |                         |                                  |                                                    |
| Type of Law Practice:       Singapore Law Practice:         Legal Structure 1:       Legal Structure 1:         No. of Offices:       Singapore 1       Overseas 0         No. of Lawyers:       Singapore 3       Overseas 0         Correspondence Address 1:       0       Correspondence Address 1:       0         Block/House Ho. 1:       133       Unit Ho. 1:       12       -       203         Street 1:       HLL STREET       Building Name:       TREASURY         Postal Code 2:       54210       Fax Ho. 1:       -       -         Document CheckIst - The total file size for document checkIst attachments is 12HB. If the attached documents exceed the total file size, please provide the remaining documents that could not be submitted online by email AGC_LPS@acg.ox.sg as an attached PDF document. Alternatively you can submit a copy to the Legal Profession Secretariat in CD format.         Sto       Document Description       Uploaded Document(s)       Image: policy         1       ACRA.pdf(0.07/HB       Image: policy       Image: policy         2       Other supporting documents       Image: policy       Image: policy         2       Professional Indemity Insurance Policy       Image: policy       Image: policy         2       Professional Indemity Insurance Policy       Image: policy       Image: policy                                                                                                    |                                                         | Name of Law Practice * : CF      | IMINAL LAW                       |                                  |                         |                                  |                                                    |
| Legal Structure *:       Law Corporation(LLC)         No. of Offices :       Singapore 1       Overseas 0         No. of Lawyers ::       Singapore 3       Overseas 0         Correspondence Address *:       Colal       Foreign         Block/House No. *:       133       Unit No. *:       12       263         Street *:       HLL STREET       Building Name :       TREASURY         Postal Code *:       548412034       Fax No. * +       -         Telephone No. * 65 - 68412034       Fax No. * +       -         Website Address :                                                                                                    |                                                         | Type of Law Practice : Sin       | gapore Law Practice              |                                  |                         |                                  |                                                    |
| Io. of Offices :       Singapore 1       Overseas 0         No. of Lawyers :       Singapore 3       Overseas 0         Correspondence Address *       Ouclaal       Foreign         BlockHouse No. *:       133       Unit No. *:       12       283         Street *:       HLL STREET       Building Name :       TREASURY         Postal Code ::       546210       Fax No. : + 0       -       -         Website Address :       Website Address :       -       -       -       -         Document Checklist - The total file size for document checklist attachments is 12MB. If the attached documents exceed the total file size, please provide the remaining documents that could not be submitted online by email AGC_LPS@agc.gov.sg as an attached PDF document. Alternatively you can submit a copy to the Legal Profession Secretariat in CO format.         Stop Document       Description       Uploaded Document(s)       File         1       ACRA business profile       ACRA patio.07MB       File         2       Other supporting documents       File       File         3       Professional indemity Insurance Policy       File       File         3       Professional indemity Insurance Policy       File       File                                                                                                    |                                                         | Legal Structure *: La            | w Corporation(LLC)               | ~                                |                         |                                  |                                                    |
| No. of Lawyers:       Singapore       3       Overseas       0         Correspondence Address *:       •       Local       •       Foreign         Block/House No.*:       133       Unit No.*:       12       203         Street *:       HLL STREET       Building Name:       TREASURY         Postal Code *:       546210       Fax No.: *       -         Telephone No: *       65       - 68412034       Fax No.: *       -         Vebsite Address :                                                                                                    |                                                         | No. of Offices :                 | Singapore 1                      | Overseas 0                       |                         |                                  |                                                    |
| Correspondence Address *: O Local       Foreign         Block/House No. *: 133       Unit No. *: 12 - 263         Street *: HLL STREET       Building Name: TREASURY         Postal Code *: 546210       Fax No. * +         Telephone No. *: 65 - 68412034       Fax No. * +         Vebsite Address :       Website Address :         Document Checklist - The total file size for document checklist attachments is 12MB. If the attached documents exceed the total file size, please provide the remaining documents that could not be submitted online by email AGC_LPS@agc.gov.sg as an attached PDF document. Alternatively you can submit a copy to the Legal Profession Secretariat in CD format.         Sho       Document       Description       Uploaded Document(s)         1       ACRA business profile       ACRA.pst(0.07MB)       File         2       Other supporting documents       File       File         3       Professional indemnty insurance Policy       File       File         3       Professional indemnty insurance Policy       File       File                                                                                                    |                                                         | No. of Lawyers :                 | Singapore 3                      | Overseas 0                       |                         |                                  |                                                    |
| Block/House No. *: 133       Unit No. *: 12 - 283         Street *: HILL STREET       Building Name : TREASURY         Postal Code :: 546210       Fax No. * +         Telephone No. * 66 - 68412034       Fax No. * +         Website Address :       -         Document Checklist - The total file size for document checklist attachments is 12MB. If the attached documents exceed the total file size, please provide the remaining documents that could not be submitted online by email AGC_LPS@agc.gov.sg as an attached PDF document. Alternatively you can submit a copy to the Legal Profession Secretariat in CD format         Sho       Document       Description       Uploaded Document(s)         1       A CRA business profile       A CRA business profile       File         2       Other supporting documents       File       File         3       Professional Indemnty Insurance Policy       File       File         3       Professional Indemnty Insurance Policy       File       File                                                                                                    | Corr                                                    | respondence Address * : 💿        | Local O Foreign                  |                                  |                         |                                  |                                                    |
| Street *:       HLL STREET         Building Name :       TREASURY         Postal Code *:       546210         Telephone No. : + 65 - 68412034       Fax No. : +         Vebsite Address :       -         Document Checklist - The total file size for document checklist attachments is 12MB. If the attached documents exceed the total file size, please provide the remaining documents that could not be submitted online by email AGC_LPS@agc.gov.sg as an attached PDF document. Alternatively you can submit a copy to the Legal Profession Secretariat in CD format.         Sho.       Document       Description       Uploaded Document(s)       Image: File         1       ACRA business profile       ACRA.pdf(0.07MB)       File         2       Other supporting documents       File       File         3       Professional indemnty insurance Policy       File       File         3       Professional indemnty insurance Policy       File       File                                                                                                    |                                                         | Block/House No.*: 13             | 3                                |                                  | Unit No. * :            | 12 - 263                         |                                                    |
| Success - InLL STREET       Definition of InlL STREET         Postal Code *:       546210         Telephone No. : + 85       68412034         Fax No. : +       -         Website Address :       -         Document Checklist - The total file size for document checklist attachments is 12MB. If the attached documents exceed the total file size, please provide the remaining documents that could not be submitted online by email AGC_LPS@agc.gov.sg as an attached PDF document. Alternatively you can submit a copy to the Legal Profession Secretariat in CD format.         SNo.       Document       Description       Uploaded Document(s)         1       ACRA business profile       ACRA.pdf(0.07MB)       File         2       Other supporting documents       File       File         3       Professional indemnty insurance Policy       File       File         indemnty       Forfessional indemnty insurance Policy       File                                                                                                    |                                                         | Street 1                         |                                  |                                  | Puilding Name :         |                                  |                                                    |
| Postal Code 1: 546210     Telephone No. 1: 65 - 68412034     Fax No. 1:     Website Address :      Document Checklist - The total file size for document checklist attachments is 12MB. If the attached documents exceed the total file size, please provide the remaining documents that could not be submitted online by email AGC_LPS@agc.gov.sg as an attached PDF document. Alternatively you can submit a copy to the Legal Profession     Secretariat in CD format     Description     ACRA business profile     ACRA business profile     ACRA business profile     ACRA business profile     ACRA business profile     ACRA business profile     Professional     indemntly     insurance policy     File                                                                                                    |                                                         | Street . HL                      | L STREET                         |                                  | building name .         | TREASURY                         |                                                    |
| Telephone No.: +       65       -       68412034       Fax No.: +       -         Website Address :                                                                                                    |                                                         | Postal Code *: 54                | 3210                             |                                  |                         |                                  |                                                    |
| Website Address :         Document Checklist - The total file size for document checklist attachments is 12/HB. If the attached documents exceed the total file size, please provide the remaining documents that could not be submitted online by email AGC_LPS@agc.gov.sg as an attached PDF document. Alternatively you can submit a copy to the Legal Profession Secretariat in CD forument         SNo.       Document       Description       Uploaded Document(s)       Image: Copy of the supporting documents         1       ACRA business profile       ACRA pdf[0.07/HB]       File         2       Other supporting documents       File         3       Professional indemnty insurance Policy       File         indemnty       File       File         Image: Website       Website       File                                                                                                    |                                                         | Telephone No. : +                | 65 - 68412034                    |                                  | Fax No. : +             | -                                |                                                    |
| Document Checklist - The total file size for document checklist attachments is 12/HB. If the attached documents exceed the total file size, please provide the remaining documents that could not be submitted online by email AGC_LPS@agc.gov.sg as an attached PDF document. Alternatively you can submit a copy to the Legal Profession Secretariat in CD format.         SNo.       Document       Description       Uploaded Document(s)         1       ACRA business profile       ACRA pdf[0.07/HB]       File         2       Other supporting       Other supporting documents       File         3       Professional indemnty insurance Policy       File       File         indemnty       insurance policy       File       File                                                                                                    |                                                         | Website Address :                |                                  |                                  |                         |                                  |                                                    |
| documents that could not be submitted online by email Acc_LPS@agc.gov.sg as an attached PDP document. Atternatively you can submit a copy to the Legal Profession       SNo.     Document     Description     Uploaded Document(s)       1     ACRA business<br>profile     ACRA business profile     ACRA.pdf(0.07/lB)       2     Other supporting documents     File       3     Professional<br>indemnty<br>insurance policy     File                                                                                                    | Document Checklist                                      | - The total file size for docu   | nent checklist attachment        | s is 12MB. If the attached do    | cuments exceed the      | total file size, please prov     | ide the remaining                                  |
| SNo.         Document         Description         Uploaded Document(s)           1         ACRA business profile         ACRA pot[0.07MB]         File           2         Other supporting         Other supporting documents         File           3         Professional indemnity insurance Policy indemnity insurance Policy         File                                                                                                    | Secretariat in CD for                                   | mat.                             | remail AGC_LPS@agc.gov.          | sy as an accached PDF docum      | nent. Alternatively yo  | ou can submit a copy to th       | e Legal Profession                                 |
| 1       ACRA business profile       ACRA pdf[0.07MB]       File         2       Other supporting documents       Other supporting documents       File         3       Professional indemnty insurance Policy indemnty insurance Policy       File         Image: Second Second Seco                                                                                                    | SNo. Document                                           | Description                      |                                  |                                  | L                       | Iploaded Document(s)             |                                                    |
| 2     Other supporting documents     File       3     Professional indemnty insurance Policy insurance policy     File       Indemnty insurance policy     File                                                                                                    | 1 ACRA business<br>profile                              | ACRA business profile            |                                  |                                  | 4                       | ACRA.pdf[0.07MB]                 | File                                               |
| 3       Professional indemnity insurance Policy       File         indemnity insurance policy       File         Image: A state of the state of the state o                                                                                                    | 2 Other supporting documents                            | Other supporting documents       |                                  |                                  |                         |                                  | File                                               |
| and the and the and th | 3 Professional<br>indemnity<br>insurance policy         | Professional Indemnity Insura    | nce Policy                       |                                  |                         |                                  | File                                               |
| and theme and the contract of the contract of  |                                                         |                                  |                                  |                                  |                         |                                  |                                                    |
| A CONTRACT AND A CONTRACT AND A CONTRACT                                                                                                    | one or Yuana 👙 🖉                                        |                                  |                                  |                                  |                         |                                  |                                                    |
|                                                                                                    | diana. (ice)                                            |                                  |                                  |                                  |                         |                                  |                                                    |

# 3.1 How to update foreign law practice particulars

| Field                          | Description                                                                                                    |  |  |  |  |  |
|--------------------------------|----------------------------------------------------------------------------------------------------|--|--|--|--|--|
| How to update particu          | How to update particulars of Law Practice section                                                                                                    |  |  |  |  |  |
|                                | * Denotes mandatory field                                                                                                    |  |  |  |  |  |
| Law Firm File<br>Reference No. | This field will be auto-populated from system.                                                                                                    |  |  |  |  |  |
| Name of Law<br>Practice*       | The name of the law practice will be auto-populated<br>from system. Any change in name, you can update<br>the name by typing the name in the text box<br>provided. |  |  |  |  |  |
| Type of Law<br>Practice        | This field will be auto-populated from system.                                                                                                    |  |  |  |  |  |
| Legal Structure*               | Select appropriate value.                                                                                                    |  |  |  |  |  |
| No. of Offices                 | Type in the number of offices in Singapore and Overseas in each text box provided.                                                                                 |  |  |  |  |  |

| No. of Lawyers             | Type in the number of lawyers in Singapore and Overseas in each text box provided.                 |  |  |  |
|----------------------------|----------------------------------------------------------------------------------------------------|--|--|--|
| Correspondence<br>Address* | Choose 'Local' and update correspondence address in Singapore.                                     |  |  |  |
|                            | Otherwise, choose 'Foreign' and update the foreign address & country.                              |  |  |  |
| Block/House No.*           | Type in the block/house number in the text box provided. If there is no block/house no. enter "-". |  |  |  |
| Unit No.*                  |                                                                                                    |  |  |  |
|                            | there is no unit no., enter "-" – "-".                                                             |  |  |  |
| Street*                    | Type in the street name in the text box provided.                                                  |  |  |  |

## 4. CANCELLATION OF CERTIFICATE OF REGISTRATION

| ACCC ALTORNEY-<br>GENERAL'S<br>CHAMBERS |                                                       |                                                                                  |                                                      |                                                |                                                                  | Contact Info                                                      | Feedback   Siter                     |
|-----------------------------------------|-------------------------------------------------------|----------------------------------------------------------------------------------|------------------------------------------------------|------------------------------------------------|------------------------------------------------------------------|-------------------------------------------------------------------|--------------------------------------|
| ngPas                                   | ss » Easy » F                                         | orm » Preview » Pay                                                              | ment » Acknowledgmen                                 | nt                                             |                                                                  |                                                                   |                                      |
| PPLICA                                  | ATION FOR CAN                                         | CELLATION OF CERTIFIC                                                            | ATE OF REGISTRATION                                  |                                                |                                                                  |                                                                   |                                      |
| Next                                    |                                                       |                                                                                  |                                                      |                                                |                                                                  |                                                                   |                                      |
| – Intro                                 | oduction                                              |                                                                                  |                                                      |                                                |                                                                  |                                                                   |                                      |
| This a                                  | application is for t                                  | a cancellation of a certific:                                                    | te of registration due to the fo                     | reign lawyer's or solicito                     | r's cessation of practice                                        |                                                                   |                                      |
| Dieser                                  | e provide support                                     | ing document(s) where ch                                                         | annes are made                                       |                                                | o coodation of practice.                                         |                                                                   |                                      |
| Ficase                                  | e provide suppor                                      | ing document(s) where ch                                                         | inges are naue.                                      |                                                |                                                                  |                                                                   |                                      |
| - Fore                                  | eign Lawyer/ S                                        | olicitor                                                                         |                                                      |                                                |                                                                  |                                                                   |                                      |
|                                         | Foreign La                                            | wyer/ Solicitor Referen                                                          | e No.: JASON HO - S45784                             | 10N - 26/2012 - AG/LPS                         | /FSL/REG/2012/3088                                               | *                                                                 |                                      |
| Part                                    | ticulars of Can                                       | cellation of Certificate of                                                      | f Registration                                       |                                                |                                                                  |                                                                   |                                      |
|                                         | Fir                                                   | st Name (Given Name) :                                                           | JASON                                                |                                                | Last Name (Surname) : HO                                         |                                                                   |                                      |
|                                         |                                                       | Name of Law Practice :                                                           | TEST                                                 |                                                |                                                                  |                                                                   |                                      |
|                                         |                                                       | Type of Law Practice :                                                           | Singapore Law Practice                               |                                                |                                                                  |                                                                   |                                      |
|                                         |                                                       | Type of Registration * :                                                         | V 130K                                               |                                                |                                                                  |                                                                   |                                      |
|                                         |                                                       | Email * :                                                                        |                                                      |                                                |                                                                  |                                                                   |                                      |
|                                         |                                                       | Cessation Date * :                                                               | 31/05/2012                                           |                                                |                                                                  |                                                                   |                                      |
|                                         | Rea                                                   | sons for Cancellation * :                                                        | no longer in practice                                |                                                |                                                                  | *                                                                 |                                      |
|                                         | 1104                                                  |                                                                                  | no longer in practice                                |                                                |                                                                  | +                                                                 |                                      |
| Docur<br>docur<br>Secre                 | ment Checklist<br>ments that cou<br>ctariat in CD for | <ul> <li>The total file size for<br/>Id not be submitted onl<br/>mat.</li> </ul> | locument checklist attach<br>ine by email AGC_LPS@ag | ments is 12MB. If the<br>c.gov.sg as an attach | e attached documents exceed th<br>ed PDF document. Alternatively | ne total file size, please provid<br>you can submit a copy to the | de the remaining<br>Legal Profession |
| SNo.                                    | Document                                              | Description                                                                      |                                                      |                                                |                                                                  | Uploaded Document(s)                                              |                                      |
| 1                                       | Cancellation                                          | Document related to Ca                                                           | ncellation of Certificate of Reg                     | istration                                      |                                                                  | Cancellation.pdf[0.05MB]                                          | File                                 |
| 2                                       | Others                                                | Other Supporting docu                                                            | nents                                                |                                                |                                                                  | References.pdf[0.05MB]                                            | File                                 |
|                                         |                                                       |                                                                                  |                                                      |                                                |                                                                  |                                                                   |                                      |

| nere Ver                                                                          |                                |
|-----------------------------------------------------------------------------------|--------------------------------|
| Privacy Statement   Terms of Use   Rate this website Best viewed using 1024 x 768 | © 2012 Government of Singapore |

# 4.1 How to submit online cancellation of certificate of registration

| Field                                        | Description                                                               |  |  |  |
|----------------------------------------------|---------------------------------------------------------------------------|--|--|--|
| Foreign Lawyer/ Solicitor section            |                                                                           |  |  |  |
|                                              | * Denotes mandatory field                                                 |  |  |  |
| Foreign Lawyer/<br>Solicitor Reference<br>No | Select the appropriate value.                                             |  |  |  |
| How to fill up Particula                     | ars of Cancellation of Certificate Registration * Denotes mandatory field |  |  |  |
| First Name (Given<br>Name)                   | This field will be auto populated from system.                            |  |  |  |
| Last Name<br>(Surname)                       | This field will be auto populated from system.                            |  |  |  |
| Name of Law<br>Practice                      | This field will be auto populated from system.                            |  |  |  |
| Type of Law<br>Practice                      | This field will be auto populated from system.                            |  |  |  |
| Type of<br>Registration*                     | Select appropriate value.                                                 |  |  |  |

| Cessation Date* | Type in the cessation date in text box provided.     |
|-----------------|------------------------------------------------------|
| Reasons for     | Type in the reasons for cancellation in the text box |
| Cancellation    | provided.                                            |

# 5. How to attach document(s) to document checklist, preview of information entered, payment and completion of application

The guidelines in attaching documents in this section are as follows:

| How to attach document(s) to Document Checklist                                                                                                    |                                                                                                    |  |  |  |  |
|----------------------------------------------------------------------------------------------------|----------------------------------------------------------------------------------------------------|--|--|--|--|
|                                                                                                    | * Denotes mandatory field                                                                                                    |  |  |  |  |
| <ul> <li>Note</li> <li>Total document(s) size should not exceed 12MB</li> </ul>                                                                                     |                                                                                                    |  |  |  |  |
| documents that could not be submitted onli<br>Secretariat in CD format.                                                                                             | locument checklist attachments is 12/MB. If the attached documents exceed the total file size, please provide the remaining<br>ne by email AGC_LPS@agc.gov.sg as an attached PDF document. Alternatively you can submit a copy to the Legal Profession |  |  |  |  |
| SNo.         Document         Description           1         Cancellation         Document related to Ca           2         Others         Other Supporting docur | Uploaded Document(s)     File       nccellation of Certificate of Registration     File       nents     File                                                                                                    |  |  |  |  |
| [File] button                                                                                                    | Click the <b>[File]</b> button. The attached document page is displayed.                                                                                                    |  |  |  |  |
|                                                                                                    | Enterprise Legal Management System Webpage Dialog                                                                                                    |  |  |  |  |
|                                                                                                    |                                                                                                    |  |  |  |  |
|                                                                                                    | Attach File COMPLETE                                                                                                    |  |  |  |  |
|                                                                                                    | Attachment Detail                                                                                                    |  |  |  |  |
|                                                                                                    | Note: Maximum total File Size should not exceed 4MB Step 1: Click on the Browse button and select a file                                                                                                    |  |  |  |  |
|                                                                                                    | if you do not see a "Browse" button , your browser does not support attachments                                                                                                    |  |  |  |  |
|                                                                                                    | Browse                                                                                                    |  |  |  |  |
|                                                                                                    | Acceptable file types Step 2: Specify comments for this file.                                                                                                    |  |  |  |  |
|                                                                                                    | Example: "Contract to be vetted", "Investigation Paper"                                                                                                    |  |  |  |  |
|                                                                                                    | ÷                                                                                                    |  |  |  |  |
|                                                                                                    | Step 3: Click on the Attach File button Beneat Step 1 and 2 to attach more files                                                                                                    |  |  |  |  |
|                                                                                                    | Step 4: Click on the Complete button when you have completed                                                                                                    |  |  |  |  |
|                                                                                                    | Attachment                                                                                                    |  |  |  |  |
|                                                                                                    | C Remove                                                                                                    |  |  |  |  |
|                                                                                                    | Document Filename     Description     File Size (kb)                                                                                                    |  |  |  |  |
|                                                                                                    | 1 0.00                                                                                                    |  |  |  |  |
|                                                                                                    |                                                                                                    |  |  |  |  |
|                                                                                                    |                                                                                                    |  |  |  |  |
|                                                                                                    | -                                                                                                    |  |  |  |  |
|                                                                                                    |                                                                                                    |  |  |  |  |
|                                                                                                    | Follow the instruction(s) on the screen to attach the file.                                                                                                    |  |  |  |  |
|                                                                                                    | Attached document will be displayed on 'Attachment Section'.                                                                                                    |  |  |  |  |
| Uploaded                                                                                                    | Click the hyperlink to view document content.                                                                                                    |  |  |  |  |
| document                                                                                                    |                                                                                                    |  |  |  |  |
| hyperlink                                                                                                    |                                                                                                    |  |  |  |  |

#### 6. Return of signed copy of Certificate of Registration application

6.1 To return the PDF signed copy of the licence application, please go to the AGC website <a href="http://app.agc.gov.sg/elms-shine-internet/TransactionForms.aspx?t=elms">http://app.agc.gov.sg/elms-shine-internet/TransactionForms.aspx?t=elms</a>. At the "Applications Form(s)" page, under "Update of Particular(s) / Cancellations of Registrations" section, click "Submission of Signed Declaration and Authorisation Form". The following page will be displayed.

|            | CION OF SIGNED  | DECLARATION AND AUTHORISATION FORM |                  |       |
|------------|-----------------|------------------------------------|------------------|-------|
| wira       | SION OF SIGNEL  | DECLARATION AND AUTHORISATION FORM |                  |       |
| ext        | Cancel          |                                    |                  |       |
| Sul        | bmission Detail | 3                                  |                  |       |
|            |                 | Submission No +                    |                  |       |
|            |                 |                                    |                  |       |
|            |                 | Code :                             |                  |       |
|            |                 |                                    |                  |       |
| ocu        | ment Checklist  |                                    |                  |       |
| ocu<br>lo. | ment Checklist  | Description                        | Uploaded Documer | nt(s) |

| Field                                    | Description                                             |  |  |  |
|------------------------------------------|---------------------------------------------------------|--|--|--|
| How to fill up Submission Detail section |                                                         |  |  |  |
|                                          | * Denotes mandatory field                               |  |  |  |
| Submission No.                           | Enter the submission number stated in the email         |  |  |  |
| Code                                     | Enter the code as stated in the email for second factor |  |  |  |
|                                          | aumentication                                           |  |  |  |

6.2 Click on the Browse button and select the PDF signed copy of the application. Follow the instruction(s) on the screen to attach the file. Click the **[Complete]** button to submit the attached PDF copy of the signed application to the Legal Profession Secretariat for processing.